#### инструкция

#### по составлению заявки курса НМО с сайта учебного центра «МЕД-АРТ»

### В поисковике наберите «УЧЕБНЫЙ ЦЕНТР МЕД-АРТ ПЕРМЬ» или кликните по этой активной ссылке <u>«учебный центр мед-арт пермь»</u>

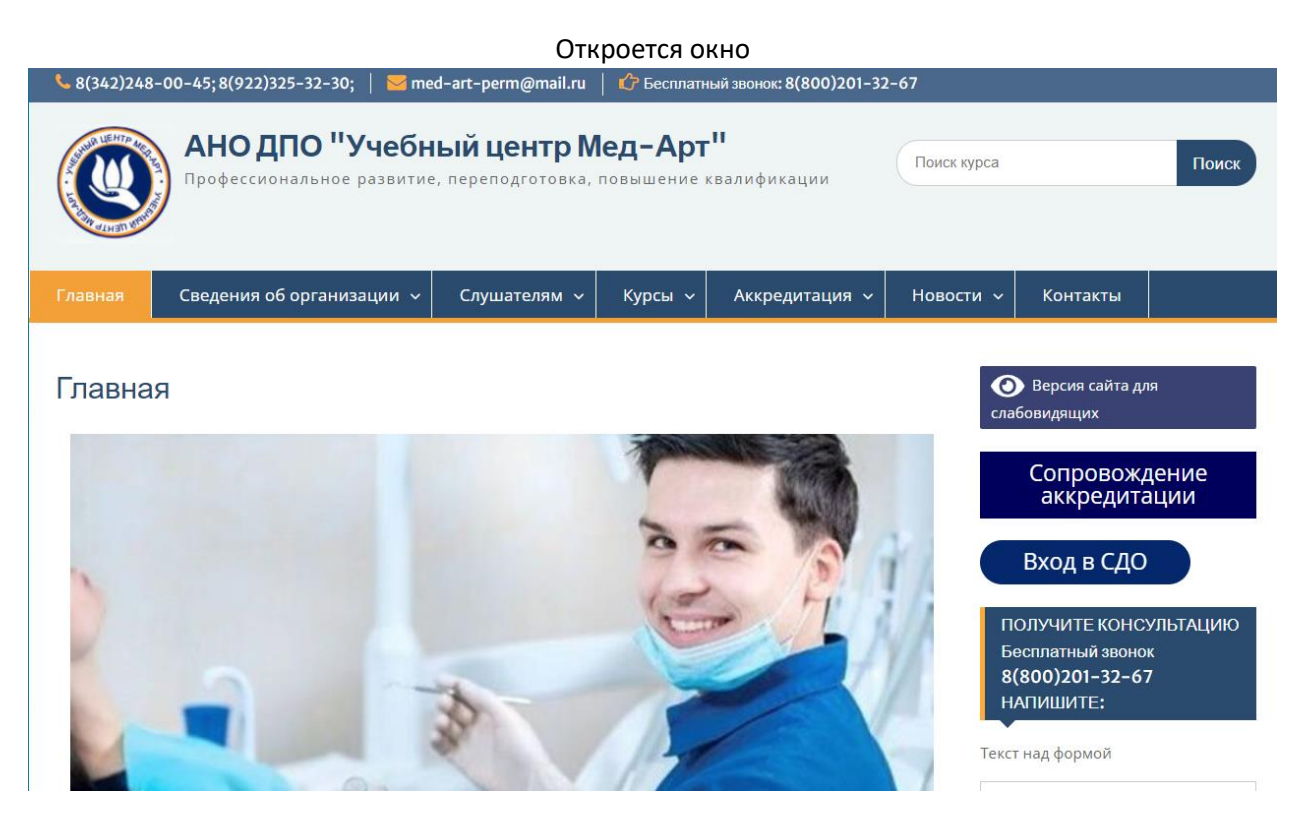

## Войдите в меню <u>«Курсы»</u>

В телефоне меню выглядит как три горизонтальных линии МЕНЮ

#### ОТКРОЕТСЯ ОКНО

### КАТЕГОРИИ КУРСОВ

### Повышение квалификации

- врачей
- среднего мед персонала

### Переподготовка

- врачей
- среднего мед персонала

Тематическое повышение квалификации

### Выберите Повышение квалификации – среднего мед персонала

## Откроется окно

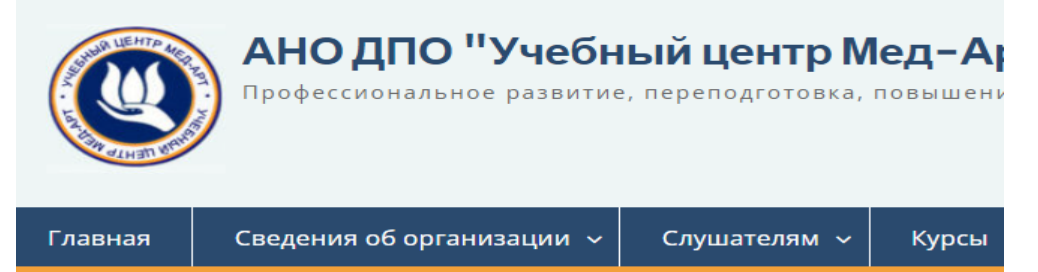

# Курсы для специалистов со средним медицин образованием

- Акушерское дело
- Анестезиология и реаниматология
- Бактериология
- Гигиена и санитария
- Гигиеническое воспитание
- Гистология
- Дезинфекционное дело
- Диетология
- Лабораторная диагностика
- Лабораторное дело
- Лечебная физкультура
- Лечебное дело
- Медико-профилактическое дело
- Медико-социальная помощь
- Медицинская оптика

# Выбираем свою специальность

2

| Главная                                                               | Сведения об организации 🗸 | Слушателям 🗸 | Курсь |
|-----------------------------------------------------------------------|---------------------------|--------------|-------|
|                                                                       |                           |              |       |
| Сестринское дело                                                      |                           |              |       |
| Сестринское дело (144 часа) НМО                                       |                           |              |       |
| Современные аспекты оказания сестринской помощи в различных отделения |                           |              |       |
| Сестринское дело в хирургии (144 часа) НМО                            |                           |              |       |
| Сестринский процесс в хирургии (36 часов) НМО                         |                           |              |       |
| Сестринское дело в хирургии, 144 часа                                 |                           |              |       |
| Сестринское дело в терапии (144 часа) НМО                             |                           |              |       |
| <u>Сестринское дело в терапии, 144 часа</u>                           |                           |              |       |
| Сестринское дело в интенсивной терапии и реанимации, 144 часа         |                           |              |       |
| Сестринское дело в кардиологии, 144 часа                              |                           |              |       |

# Затем нужный курс НМО

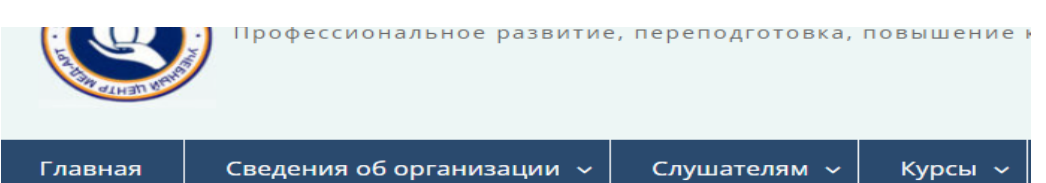

# Первичная медико-профилактическая помощь (процедурное и прививочное дело)

🛗 29.12.2021 🛔 admin

Программа НМО код S0013623-2021

Объем курса – 144 часа

Форма обучения- заочная

Стоимость обучения 8000 рублей

**Обучаемый контингент**: специалист со средним профессиональным образс специальностей: «Лечебное дело», «Акушерское дело», «Сестринское дело»", ' Сестринское дело в педиатрии",

## Спускаемся вниз и кликаем

СФОРМИРОВАТЬ ЗАЯВКУ НА ПОРТАЛЕ НМО

## Откроется окно входа

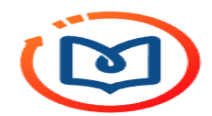

Вход в систему

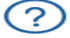

СНИЛС ПОЧТА СНИЛС Пароль © Забыли пароль? Регистрация Войти

Вход через госуслуги

## В этом окне- свой СНИЛС и пароль

## Откроется заявка на курс

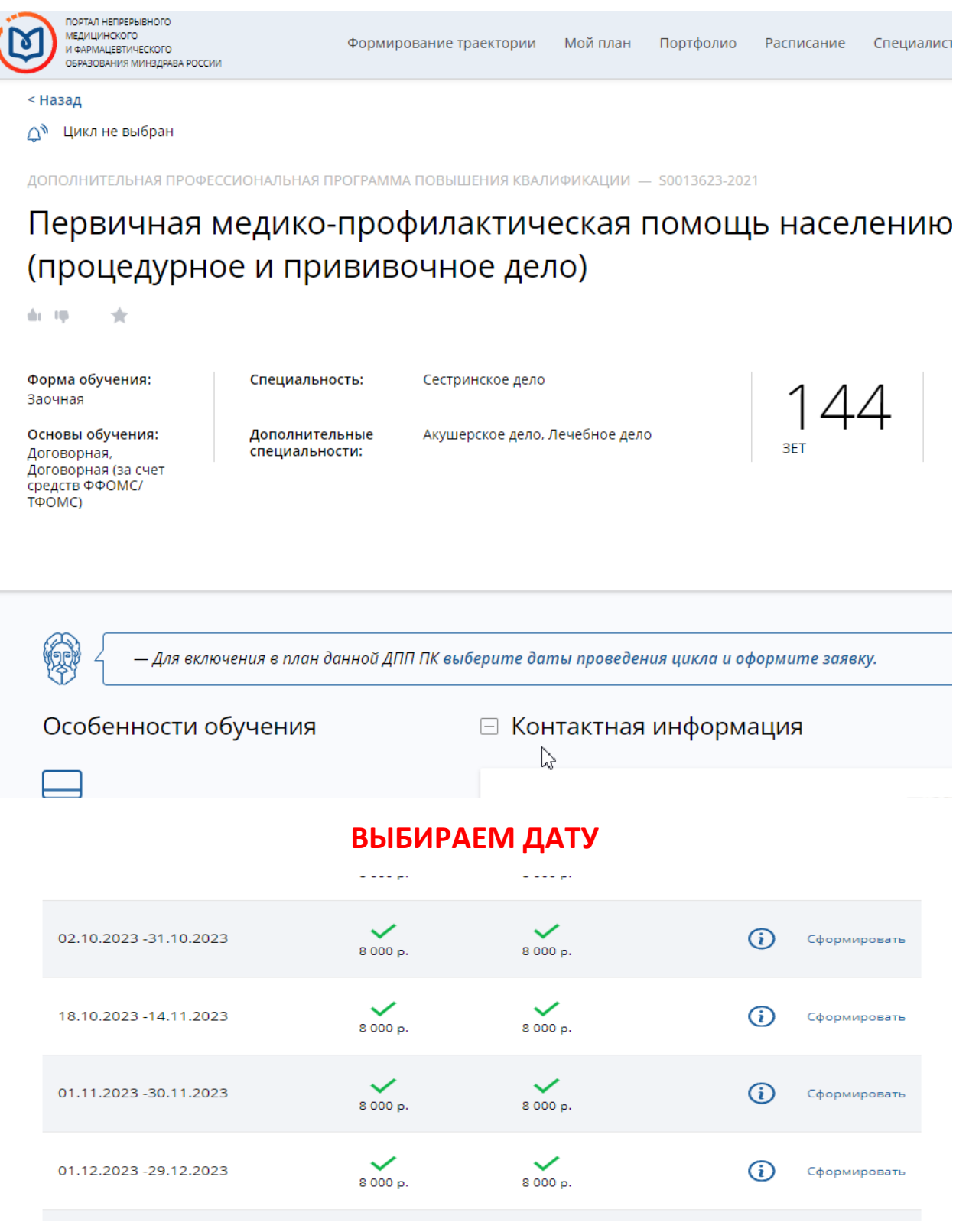

## СФОРМИРОВАТЬ